## オンライン請求の開始・変更届 申請手順マニュアル

1:オンライン資格確認の利用申請

1-1

医療機関等向け総合ポータルサイトにアクセス(新サイト:2024/3/25 にリニューアル済み) 【https://iryohokenjyoho.service-now.com/csm】

登録したメールアドレスとパスワードを入力し、ログインします。

新サイトへ初めてログインする際には、パスワードの再設定が必要となります。

(いままで使用していたパスワードが基準に合えばそのまま使用することもできるが、パスワード基準が変わったため、再設定は必ず必要)

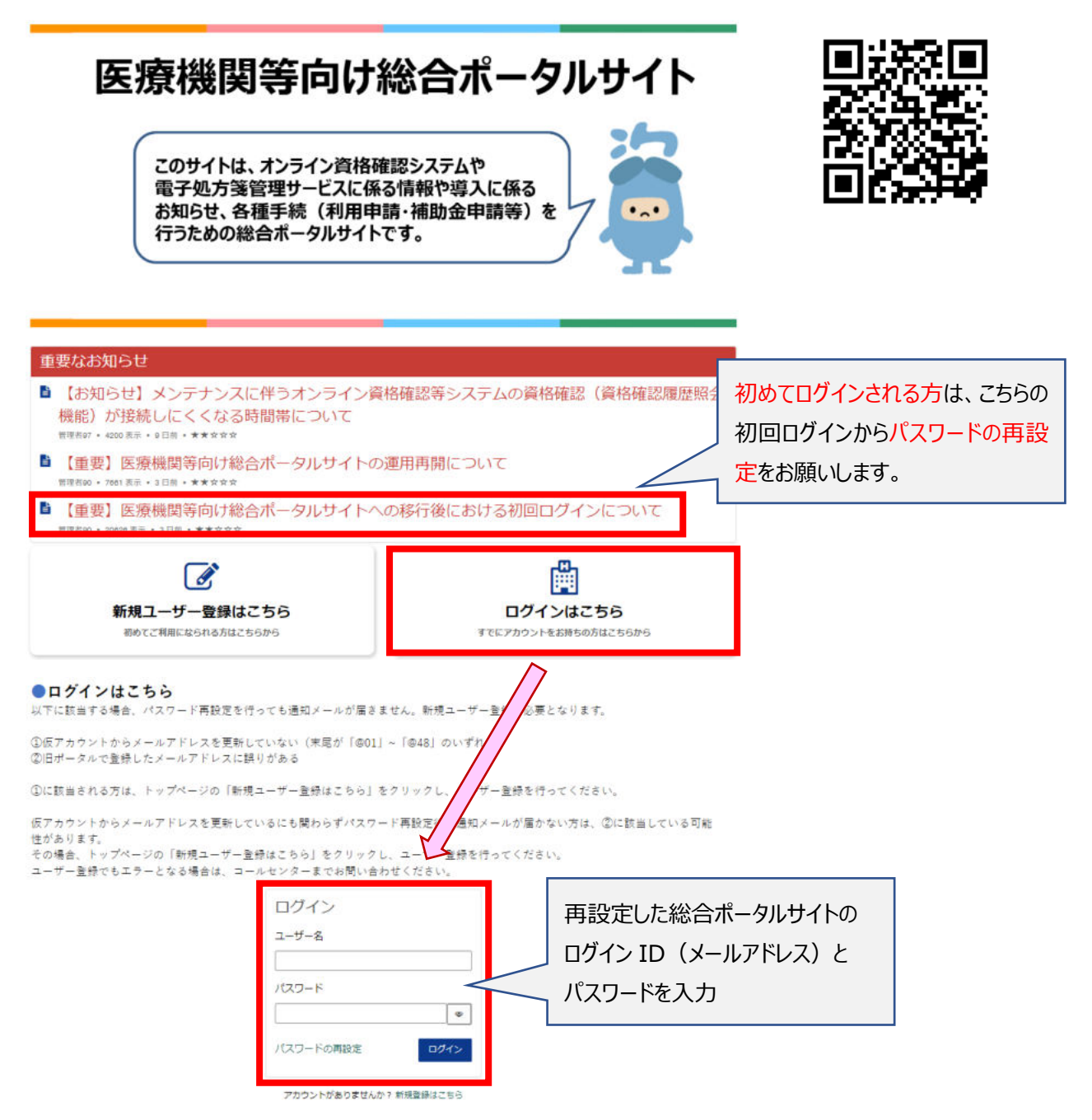

「オンライン資格確認 オンライン請求」をクリックして、

オンライン資格確認システムのメニューから、「オンライン資格確認・オンライン請求」を選択する

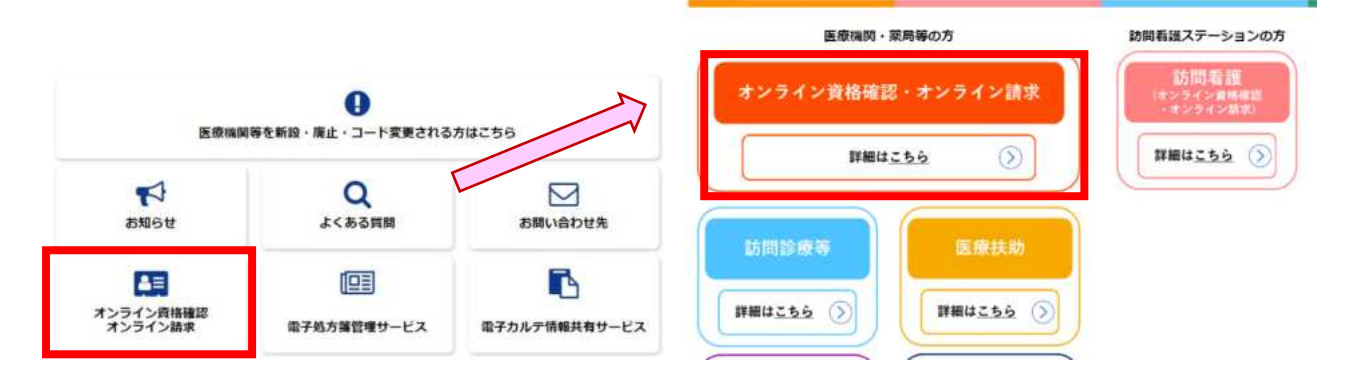

## 1-3

メニュー内の「オンライン資格確認・オンライン請求の各種申請について」をクリックして、 「オンライン請求の申請はこちら」を選択し、次に進む

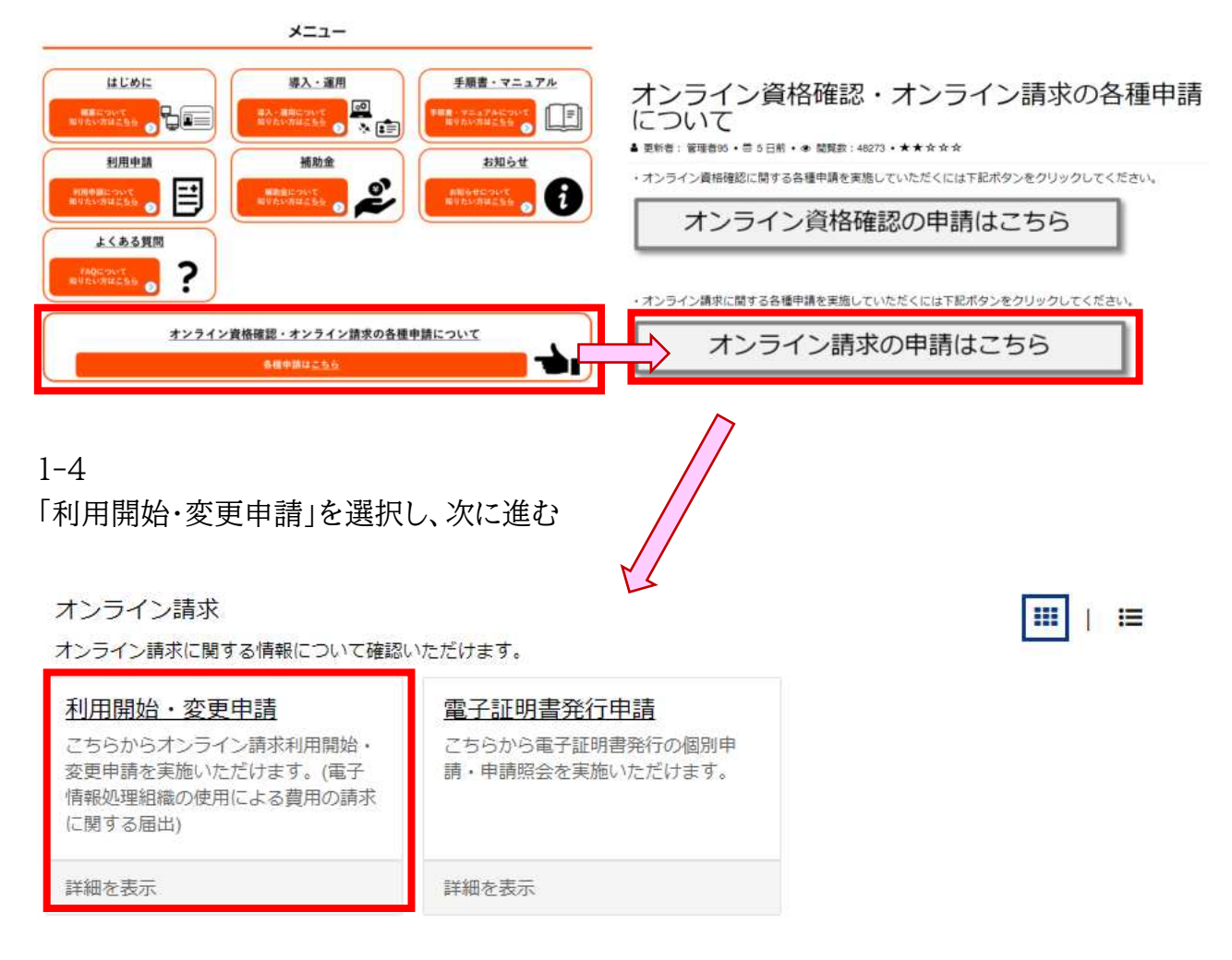

オンライン請求の利用開始・変更申請の概要が表示されます。 内容をご一読いただき、サイト下部から利用申請手続きを進めてください。

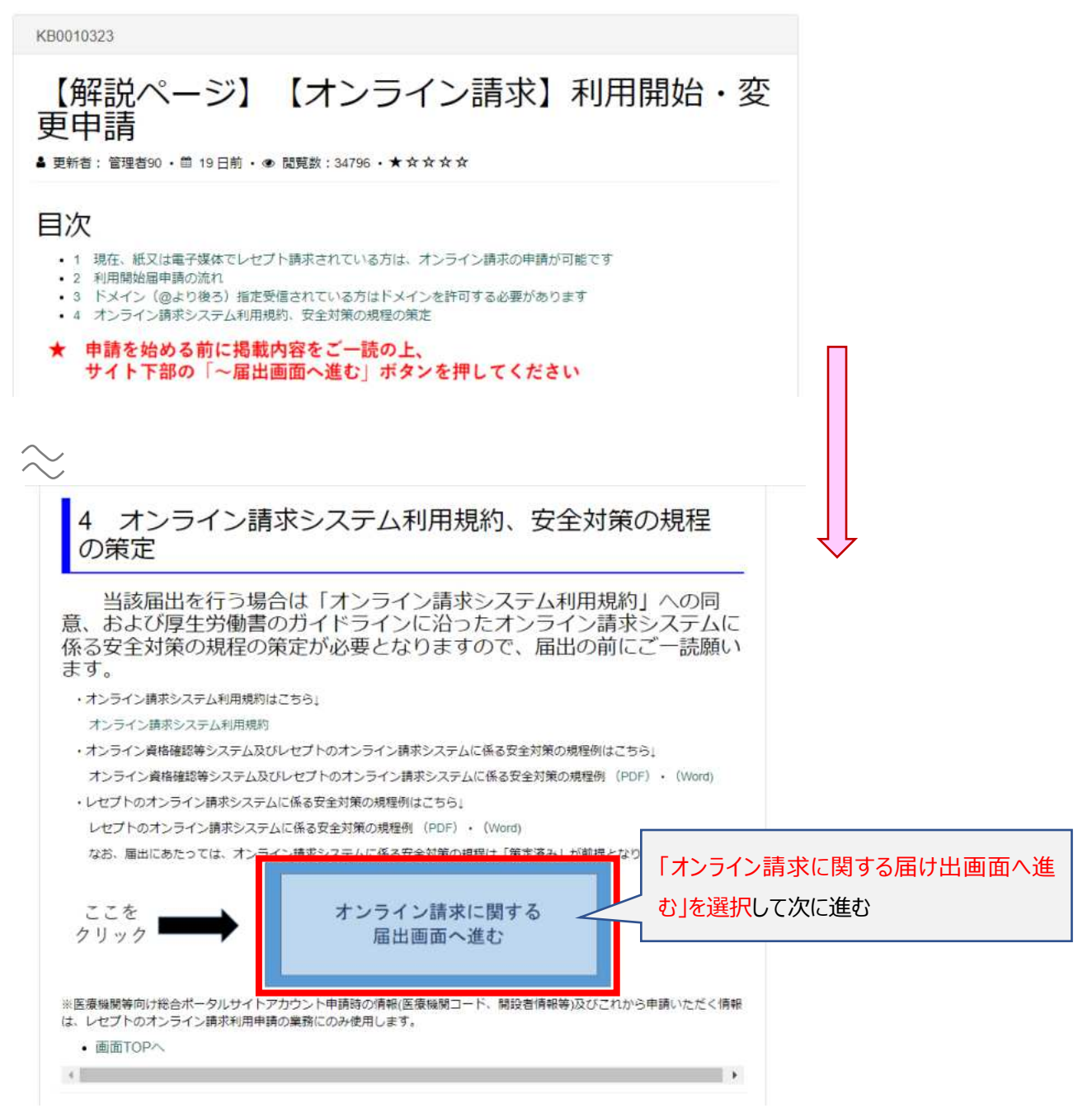

オンライン請求の利用開始・変更申請フォームが表示されますので、必須項目を全て入力してく ださい。

| 利用開始・変更申請<br>こちらからオンライン講求利用職給・変更申請を実施いただけます。(電子情報処理組織の使用による費用の講求に関する届出)<br>本画面を送達した場合、紙での届出 (電子情報処理組織の使用による費用の講求に関する届出) は提出不要です。<br>既に紙での届出を提出済みの場合は、本画面での提出は不要です。 |                            |                                             | 送信                         |  |  |
|----------------------------------------------------------------------------------------------------|----------------------------|---------------------------------------------|----------------------------|--|--|
|                                                                                                    |                            |                                             |                            |  |  |
| 都道府県コード<br>13:東京部                                                                                                    |                            | 点飲表コード<br>3:曲和 ・                            |                            |  |  |
| 医康碱関等コード 米数学7桁                                                                                                    |                            | 医療機関等名                                      | ↓ 医院情報は自動で入力されます。          |  |  |
|                                                                                                    |                            |                                             |                            |  |  |
| 表示されている医療機関等情報に誤り等                                                                                                    | がございましたら、お手                | 数ですが「 <u>こちら</u> 」からご編会ください。                |                            |  |  |
| 表示されている医療機関等情報に誤り等<br>*申請区分 <b>②</b>                                                                                                    | がございましたら、お手                | 数ですが「 <u>ニョら</u> 」からご編会ください。                |                            |  |  |
| 表示されている医療機関等情報に減り等<br>*申請区分 <b>②</b><br>申請した内容を変更される際は申                                                                                                    | がごさいましたら、お手<br>請した月の20日以降に | 数ですが「 <u>ニモら</u> 」からご編会ください。<br>変更してください。 × | オンライン請求を始める場合は             |  |  |
| <ul> <li>表示されている医療機関等情報に減り等</li> <li>申請区分 </li> <li>申請した内容を変更される際は申請</li> <li> <ul> <li></li></ul></li></ul>                                                       | がごさいましたら、お手<br>請した月の20日以降に | 数ですが「 <u>ニ型ら</u> 」からご編会ください。<br>変更してください。 × | オンライン請求を始める場合は<br>「開始」を選択。 |  |  |
| <ul> <li>表示されている医療機関等情報にはり等</li> <li>申請した内容を変更される際は申</li> <li>開始</li> <li>変更</li> <li>オンライン換求システム利用規約</li> </ul>                                                   | がごさいましたら、お手<br>請した月の20日以降に | 敵ですが「 <u>ニ型ら</u> 」からご編会ください。<br>変更してください。 ★ | オンライン請求を始める場合は<br>「開始」を選択。 |  |  |

| 請求開始年月<br>●<br>請求開始年月は1年後まで選択いただけます。 ★       | L         | 申請日によりオンライン請求をご利用いただける開始月が異なります(毎月 20 日緒<br>※例 申請日:5/18 ⇒ 開始月:7 月または 8 月で申請(訪問作業:6/11~7/<br>申請日:5/23 ⇒ 開始月:8 月または 9 月で申請(訪問作業:7/11~8/<br>※訪問作業は、オプテックへの「オンライン請求おまかせパック」を申請日にお申返<br>ただいた場合の目安 | 帝め)<br>31)<br>31)<br>込みい |
|----------------------------------------------|-----------|----------------------------------------------------------------------------------------------------|--------------------------|
| *調亦開始年<br>2024 ·                             | *請求開<br>6 | 約月<br>お使いのレセコン名を以下から入力ください                                                                                                    |                          |
| *レセコンのプログラム名称<br>レセコンのソフトの名称及びシリーズ名を入力してください | , ×       | (プログラム名称の確認場所は次頁で確認できま<br>・Opt.one3 ・Opt.one<br>・Think-3 ・ThinkOne<br>・Thinkepo                                                                                                    | す)                       |
| Optione                                      |           |                                                                                                    |                          |

| *レセコンのソフトメーカー名(プログラムの作成者の氏名)<br>レセコンのソフトメーカー名、またはプログラムの作成者の氏名を、                                                                                                    | 入力してください。 🗙                                                |                                                                                     |                                                               |                                              |
|----------------------------------------------------------------------------------------------------|------------------------------------------------------------|-------------------------------------------------------------------------------------|---------------------------------------------------------------|----------------------------------------------|
| 株式会社オプテック                                                                                                    |                                                            |                                                                                     |                                                               |                                              |
| *パソコンの基本ソフト (OS) ・ブラウザ <b>0</b><br>パソコンの基本ソフト名 (OS) とブラウザ名を選択してください。<br>基本ソフト名 (OS) とブラウザ名について⇒ごちらをクリック                                                                          | ×                                                          |                                                                                     |                                                               |                                              |
| Windows 10 IoT Enterprise 2019 LTSC(64bit) / Microsoft Edge(Chromium)                                                                                                    |                                                            | ¥.                                                                                  |                                                               |                                              |
| *電気通信回線種別 <b>0</b><br>利用する電気回線種別を選択してください。<br>電気通信回線種別とは⇒こちらをクリック                                                                                                    | NTT データ中国で設置<br>・デスクトップ PC:Winc<br>・ノート PC:Windows1        | されたお客様は、<br>dows10 Enterpris<br>0 Enterprise201                                     | 以下を選択してください。<br>se2021 LTSC(64bit)/M<br>9 LTSC(64bit)/Microso | icrosoft Edge(Chromium)<br>ft Edge(Chromium) |
| ISDN接続を選択している場合は「ISDNダイヤルアップ番号」が入力                                                                                                    | 」必須となります。                                                  |                                                                                     |                                                               |                                              |
| IP-sec+IRE接続を選択している場合は「インターネット接続Ipset+I<br>CTCまたはQTnetの利用者は、「1: IP-VPN接続【IPv4】」を選択し                                                                                              |                                                            | 「<br>「<br>「<br>「<br>「<br>「<br>「<br>で<br>い<br>の<br>で<br>い<br>の<br>で<br>し<br>を<br>選択し | してください。<br>このまだけ、「2・1P_Soot#KE                                | 佐娃」た際中  ナノゼキい                                |
| IP-VPN接続 [IPv6]                                                                                                    |                                                            |                                                                                     | う谷惊は、「J·IF-JUC+INE                                            | 「按杭」を選択してたさい。                                |
| *お客さまID<br>● オンライン資格確認等システムと同じ回線(お客さまID)を使用<br>● CAF<br>● COP<br>*お客さまID                                                                                                    | 190.                                                       | 「オンライン資格<br>選択してください                                                                | 確認システムと同じ回線                                                   | (お客様 D)を利用する」を<br>                           |
| UBC4N                                                                                                    |                                                            | ~                                                                                   | 自動入力されます。                                                     | ]                                            |
| *電子証明書発行料の支払方法<br>② ※1 「珍優報酬支払額等から控除」とは、支払基金から医療機関等へ<br>(利用香様の別途手続きは不要です。)<br>※2 私込請求書による振込み」とは、支払基金から送付する「払込<br>方法です。(振込手款料は利用香様負担となります。)<br>※3 電子証明書は1枚当たりライセンス料1500円が掛かります。有効 | お支払いする診療暗訓等から控除する<br>請求書」を用いて、利用者様において<br>期限は発行日から3年3か月です。 | あ方法です。 ×<br>振込みを行う                                                                  |                                                               | _                                            |
| <ul> <li>1: 診療報酬支払額等から控除</li> <li>2: 払込請求書による振込み</li> </ul>                                                                                                    |                                                            | -                                                                                   | いずれかをお選びくださ                                                   | <u>غ</u> د،                                  |
|                                                                                                    |                                                            |                                                                                     |                                                               |                                              |
| 備考 <b>④</b><br>連絡事項等ありましたら入力してください。 ★                                                                                                    |                                                            |                                                                                     |                                                               |                                              |
|                                                                                                    |                                                            |                                                                                     |                                                               |                                              |
|                                                                                                    |                                                            |                                                                                     |                                                               |                                              |
|                                                                                                    |                                                            |                                                                                     |                                                               |                                              |

入力内容を確認し、利用規約に同意したら「送信」をクリックします

| 利用開始・変更申請<br>こちらからオンライン請求利用開始・変更申請を実施いただけます。(电子情報処理組織の使用による費用の請求に関する届出)               | 送信 |
|---------------------------------------------------------------------------------------|----|
| 本画面を送信した場合、紙での層出(電子情報処理組織の使用による費用の講求に関する層出)は提出不要です。<br>既に紙での層出を提出済みの場合は、本画面での提出は不要です。 |    |

ここまでの作業で「オンライン請求開始の届け出」は終了です